## Como habilitar relatórios da Rotina 800 no Portal Executivo?

## **Requisitos:**

Versão mínima do Portal Executivo 18.1.9.59.

## Passo a Passo:

Passo 1: Logar no Portal Executivo e clicar na aba Administração.

Passo 2: É possível habilitar a permissão por perfil ou por usuário:

- Por perfil: Clique na opção Cadastrar Perfil de Usuário e edite o perfil desejado;
- Por usuário: Clique na opção Cadastrar Usuário e edite o usuário desejado.

Clique na aba Acesso a Rotinas > Personalizado > marque a opção Relatório Personalizado e clique no botão Salvar.

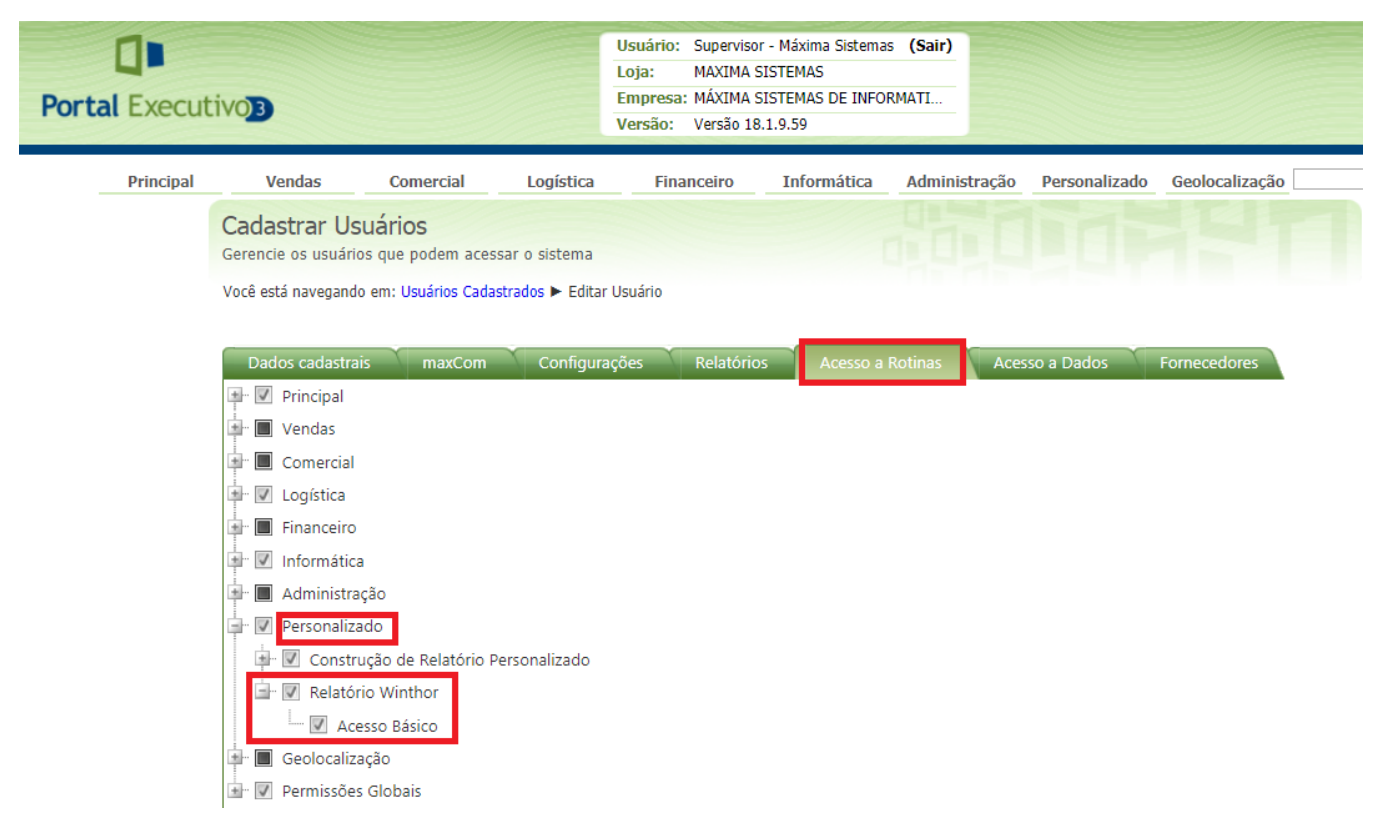

Passo 3: No cadastro do usuário clique na aba Relatórios e marque os relatórios da Rotina 800 que desejar utilizar e clique no botão Salvar.

| maxCom                           | Configurações       | Relatórios | Acesso a Rotinas | Acesso a Dados | Fornecedores |  |  |  |  |  |  |  |  |  |
|----------------------------------|---------------------|------------|------------------|----------------|--------------|--|--|--|--|--|--|--|--|--|
| Permissão d                      | e acesso aos relató | rios       |                  |                |              |  |  |  |  |  |  |  |  |  |
| □· V Teste                       |                     |            |                  |                |              |  |  |  |  |  |  |  |  |  |
| Etiqueta de Endereçamento - 8003 |                     |            |                  |                |              |  |  |  |  |  |  |  |  |  |
|                                  |                     |            |                  |                |              |  |  |  |  |  |  |  |  |  |
|                                  |                     |            |                  |                |              |  |  |  |  |  |  |  |  |  |
|                                  |                     |            |                  |                |              |  |  |  |  |  |  |  |  |  |
|                                  |                     |            |                  |                |              |  |  |  |  |  |  |  |  |  |
|                                  |                     |            |                  |                |              |  |  |  |  |  |  |  |  |  |
|                                  |                     |            |                  |                |              |  |  |  |  |  |  |  |  |  |
|                                  |                     |            |                  |                |              |  |  |  |  |  |  |  |  |  |
|                                  |                     |            |                  |                |              |  |  |  |  |  |  |  |  |  |
|                                  |                     |            |                  |                |              |  |  |  |  |  |  |  |  |  |
|                                  |                     |            |                  |                |              |  |  |  |  |  |  |  |  |  |
|                                  |                     |            |                  |                |              |  |  |  |  |  |  |  |  |  |
|                                  |                     |            |                  |                |              |  |  |  |  |  |  |  |  |  |
|                                  |                     |            |                  |                |              |  |  |  |  |  |  |  |  |  |
|                                  |                     |            |                  |                |              |  |  |  |  |  |  |  |  |  |
|                                  |                     |            |                  |                |              |  |  |  |  |  |  |  |  |  |
|                                  |                     |            |                  |                |              |  |  |  |  |  |  |  |  |  |
| Salvar Cancelar                  |                     |            |                  |                |              |  |  |  |  |  |  |  |  |  |

Passo 4: Clique na aba Personalizado e depois em Relatório Winthor.

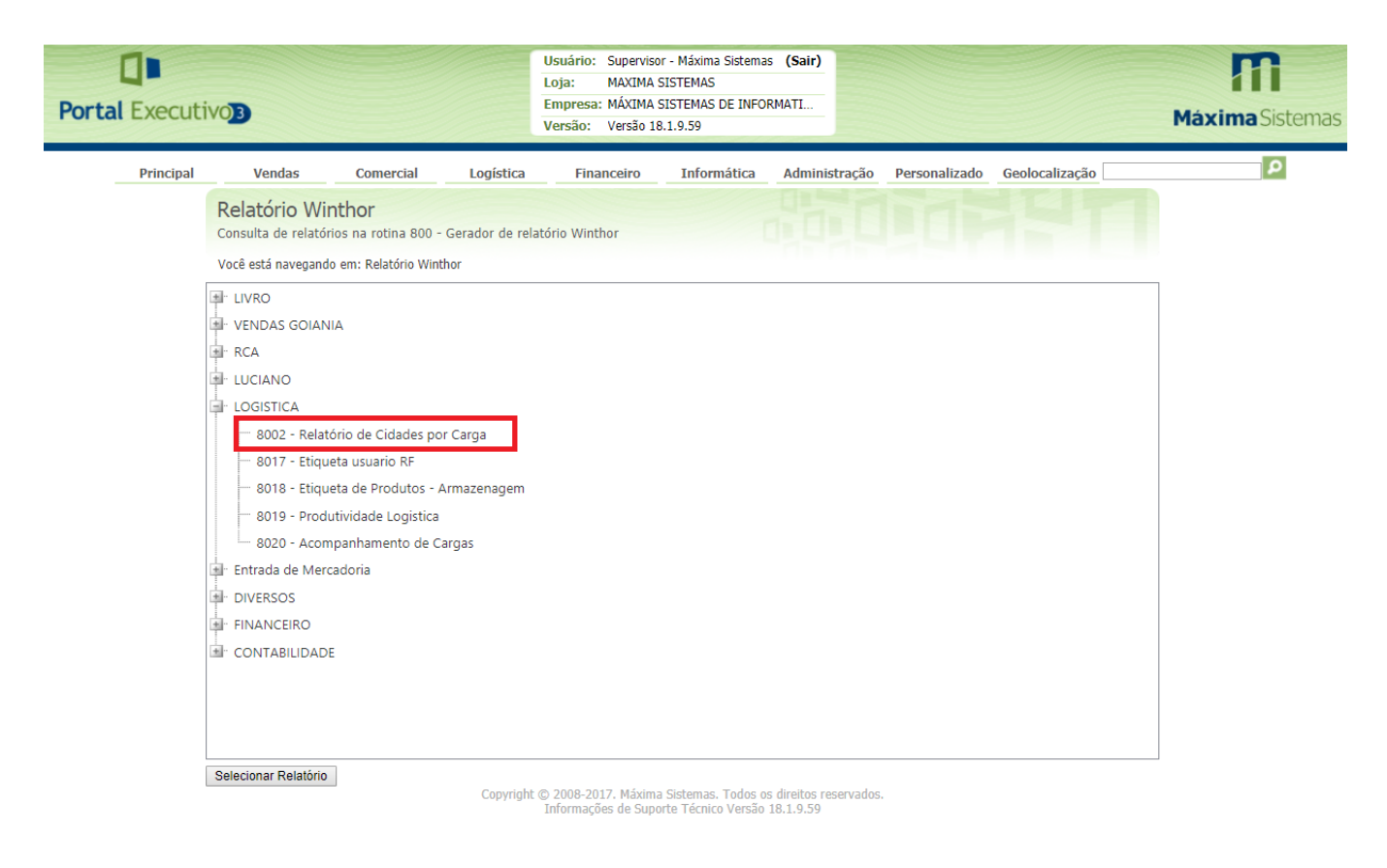

Passo 5: Escolha o relatório desejado e clique duas vezes sobre ele.

Preencha os parâmetros conforme desejado e clique no botão Gerar Relatório.

| Portal Executivo                                                                                                    | Usuário: Supervisor - Máxima Sistemas (Sair)<br>Loja: MAXIMA SISTEMAS<br>Empresa: MÁXIMA SISTEMAS DE INFORMATI<br>Versão: Versão 18.1.9.59 |                                                                             |             |               |               | Máxima Sistemas |   |
|----------------------------------------------------------------------------------------------------|----------------------------------------------------------------------------------------------------|-----------------------------------------------------------------------------|-------------|---------------|---------------|-----------------|---|
| Principal Vendas<br>Relatório Wil<br>Consulta de relatór<br>Você está navegand<br>*Filial:<br>Produtos:<br>*Data Inicial:<br>*Data Final:<br>FORNECEDOR:<br>DEPARTAMENTO:<br>Gerar Relatório | Comercial  Logística    nthor                                                                                                    | Financeiro<br>latório Winthor<br>o de parâmetros<br>1648,2400,5487,5140,531 | Informática | Administração | Personalizado | Geolocalização  | 2 |

## Resultado:

O sistema deverá gerar o relatório conforme o script gerado pela Rotina 800.

Artigo sugerido pelo analista Bruno Araújo.

Ainda tem dúvidas? Nos envie uma solicitação